## ¿Cómo encuentro mi fecha de registro?

- 1. Ir a http://m.4cd.edu (o use el InSite app) e inicie sesión con su nombre de usuario y contraseña.
- 2. Debe seleccionar el icono que dice "Registration Date" vea a continuación para ver ejemplos. El icono es dos veces más ancho que otros, por lo que se reconoce fácilmente. Su fecha de registro se puede ver en este icono, pero el color del borde también nos brinda información útil.

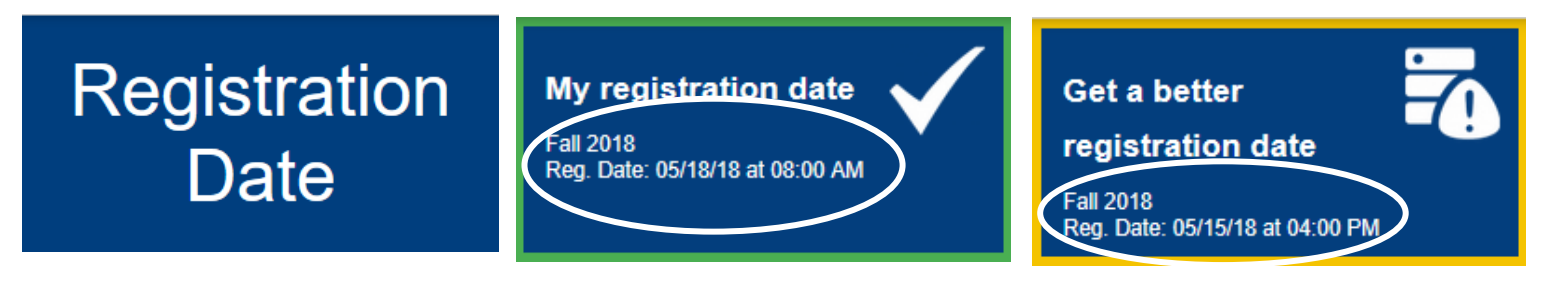

- 3. Haga clic en el icono. Si el icono tiene un borde amarillo, verá una lista de verificación. La lista de verificación muestra lo que se necesita para tener la mejor fecha de registro posible. Complete los elementos sin marca para recibir una mejor fecha de registro en semestres futuros. Un borde verde con una marca de verificación significa que ha completado todos los elementos de la lista y ya tiene la mejor fecha possible de registro.
- To get a better date, complete all of the below:
  ✓ Orientation
  ✓ Assessment
  ✓ Ed Plan
- Después de hacer clic en el icono, su cita de registro se mostrará en la parte superior de la pantalla.

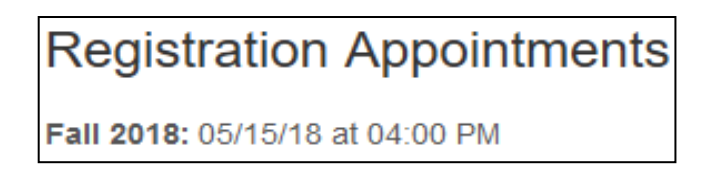

NOTA: Si no ve este icono, no tiene fecha o tiene un borde rojo en este icono, hable con un miembro del personal de Admisiones o visite el Enrollment Lab para obtener asistencia en persona.